## Récepteur sans fil Dell WR517 Guide d'utilisation

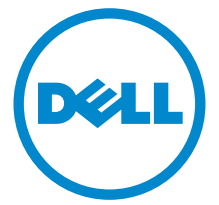

Modèle : WR517 Modèle réglementaire : WR517b

## Remarques, avertissements et mises en garde

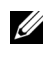

**REMARQUE**: Une REMARQUE indique des informations importantes qui vous aideront à mieux utiliser votre produit.

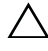

AVERTISSEMENT : Un AVERTISSEMENT indique un dommage potentiel matériel ou une perte de données si les instructions ne sont pas suivies.

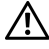

MISE EN GARDE : Une MISE EN GARDE attire votre attention sur un risque potentiel vis-à-vis de vos biens, sur des dommages corporels voire sur un danger de mort.

#### Copyright © 2016 Dell Inc. Tous droits réservés.

Ce produit est protégé par les lois internationales et des États-Unis sur le droit d'auteur et la propriété intellectuelle. Dell™ et le logo Dell sont des margues commerciales de Dell Inc. aux États-Unis et/ou dans d'autres juridictions. Android, Google, Google Play et d'autres margues sont des margues commerciales de Google Inc. Toutes les autres noms et margues mentionnés ici peuvent être des margues commerciales de leurs sociétés respectives.

2016 - 04 Rév. A00

## Table des matières

| À propos du récepteur                                             |
|-------------------------------------------------------------------|
| Introduction5                                                     |
| Contenu de l'emballage5                                           |
| Caractéristiques du produit6                                      |
| Identification des pièces et contrôles7                           |
| Caractéristiques du récepteur sans fil9                           |
| Interface Universal Serial Bus (USB) 12                           |
| Installer le récepteur 13                                         |
| Connecter votre récepteur sans fil avec un affichage13            |
| Reproduire l'écran de votre appareil sur l'affichage 15           |
| Configurer la connexion sans fil15                                |
| Connecter l'affichage via Screencast ou Screen Mirror             |
| Dépannage                                                         |
| Problèmes spécifiques au produit                                  |
| Problèmes spécifiques à l'interface Universal Serial Bus (USB) 35 |
| Appendice                                                         |
| Déclaration de la FCC (États-Unis seulement) et autres            |
| informations règlementaires 36                                    |
| Contacter Dell                                                    |
| T-LU de contra l                                                  |

## Introduction

Le récepteur sans fil Dell permet à votre ordinateur portable, tablette et téléphone mobile d'afficher votre image à l'écran sur l'affichage connecté via l'interface Wi-Fi Direct. Lorsque vous connectez l'ordinateur portable, la tablette et le téléphone mobile au récepteur sans fil Dell, vous pouvez accéder à la souris et au clavier connectés au récepteur pour contrôler l'appareil (ordinateur portable, tablette ou téléphone mobile).

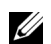

**REMARQUE :** Le récepteur sans fil est équipé d'une antenne de l'émetteur radio, nous vous recommandons donc de garder une distance de sécurité de 20 cm au moins entre le récepteur et vous.

## Contenu de l'emballage

Votre récepteur sans fil est livré avec les éléments indiqués ci-dessous. Assurez-vous que tous les éléments sont présents et Contacter Dell si quoi que ce soit manque.

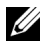

**REMARQUE :** Certains éléments sont en option et peuvent ne pas être expédiés avec votre récepteur sans fil. Certaines fonctionnalités ou accessoires peuvent ne pas être disponibles dans certains pays.

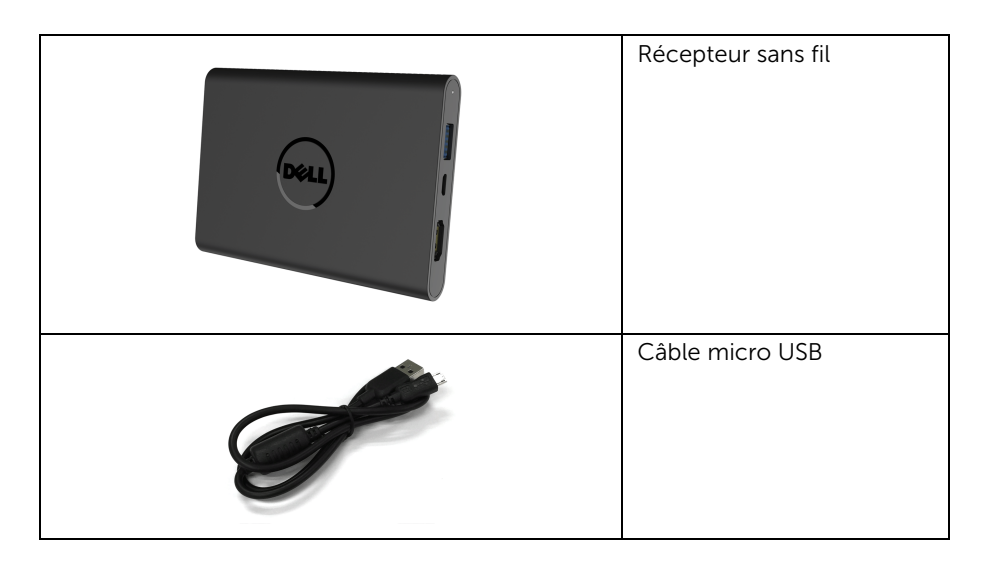

| Vis                                                                                                    |
|----------------------------------------------------------------------------------------------------|
| Câble HDMI                                                                                                    |
| <ul> <li>Support des pilotes et de<br/>la documentation</li> <li>Guide d'installation<br/>rapide</li> <li>Informations relatives à la<br/>réglementation et à la<br/>sécurité sans fil</li> </ul> |

## Caractéristiques du produit

Les principales caractéristiques du récepteur sans fil Dell WR517 sont les suivantes :

- Connectivité sans fil via IEEE 802.11 ac, Bluetooth et Screencast.
- La connectivité permet de se connecter simplement et facilement avec les systèmes hérités et nouveaux.
- Pilotes/appli Screenovate pour prendre en charge des fonctions de partage HID supplémentaires améliorées seront inclus pour Windows<sup>®</sup> 7/8.x/10.
- Orifice de verrouillage de sécurité.
- Classé EPEAT d'Argent.
- BFR/PVC réduit.

## Identification des pièces et contrôles

#### Vue latérale droite

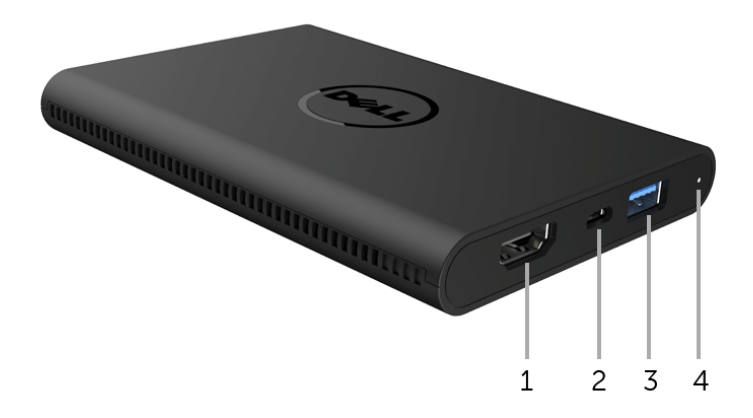

| Libellé | Description       | Utilisez                                                                                                    |
|---------|-------------------|----------------------------------------------------------------------------------------------------|
| 1       | Port HDMI         | Connectez votre récepteur et affichage avec un câble HDMI.                                                                                                    |
| 2       | Port micro USB    | Connectez au port USB en aval sur l'affichage pour la charge d'alimentation.                                                                                                    |
| 3       | Ports USB en aval | Connectez votre clavier et votre souris USB.                                                                                                    |
| 4       | Témoin à diode    | Indique l'état d'alimentation de votre récepteur. Une<br>lumière blanche continue indique que le récepteur<br>est allumé. Quand la lumière s'éteint, le récepteur<br>cesse de fonctionner. |

## Vue latérale gauche

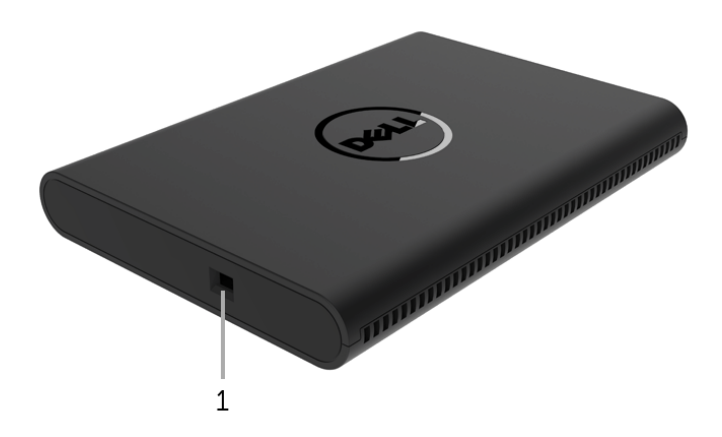

| Libellé | Description                     | Utilisez                                                             |
|---------|---------------------------------|----------------------------------------------------------------------|
| 1       | Orifice du câble de<br>sécurité | Sécurise le récepteur avec un cadenas de sécurité (achat optionnel). |

#### Vue arrière

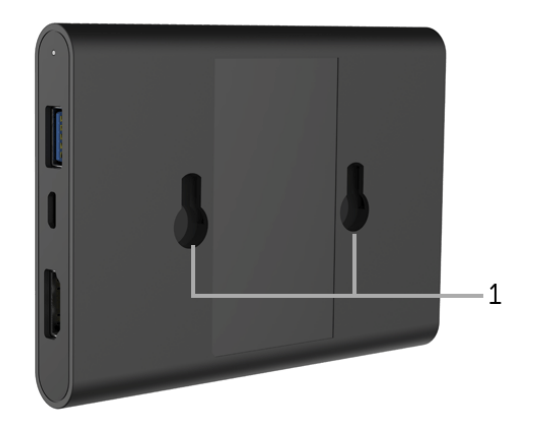

| Libellé | Description      | Utilisez                                            |
|---------|------------------|-----------------------------------------------------|
| 1       | Trous de montage | Pour fixer le récepteur sans fil à votre affichage. |

## Caractéristiques du récepteur sans fil

#### Caractéristiques physiques

| Modèle                  | WR517                         |
|-------------------------|-------------------------------|
| Type du câble de signal | Numérique : HDMI à 19 broches |
| Dimensions              |                               |
| Hauteur                 | 15 mm (0,59 pouces)           |
| Largeur                 | 86 mm (3,39 pouces)           |
| Profondeur              | 121 mm (4,76 pouces)          |
| Poids                   |                               |
| Poids avec l'emballage  | 0,24 kg (0,52 lb)             |
| Poids avec câbles       | 0,39 kg (0,85 lb)             |

#### Modes vidéo pris en charge

| Modèle                      | WR517             |
|-----------------------------|-------------------|
| Capacités d'affichage vidéo | 480p, 720p, 1080p |

#### **Spécifications électriques**

| Modèle                    | WR517                                                                                                    |
|---------------------------|----------------------------------------------------------------------------------------------------|
| Signaux d'entrée vidéo    | HDMI 1.4, 600 mV pour chaque ligne différentielle,<br>impédance d'entrée de 100 ohms par paire différentielle |
| Tension d'entrée c.c. USB | 5 V / 2 A                                                                                                    |
| Courant d'appel           | 120 V, 30 A (Max.) à 0°C (démarrage à froid)                                                                  |
|                           | 240 V, 60 A (Max.) à 0°C (démarrage à froid)                                                                  |

#### Caractéristiques sans fil

| Modèle             | WR517                   |
|--------------------|-------------------------|
| Processeur         | Qualcomm 8 cœurs        |
| Standard           | 802.11 ac               |
| Bande de fréquence | 2,4 GHz, 5 GHz          |
| Connectivité       | WiFi Direct, Screencast |

| Sécurité    | WPA, WPA2 |
|-------------|-----------|
| Contenu DRM | HDCP 2.2  |

#### Caractéristiques environnementales

| Modèle                | WR517                                                         |  |
|-----------------------|---------------------------------------------------------------|--|
| Température           |                                                               |  |
| En fonctionnement     | 0°C à 40°C (32°F à 104°F)                                     |  |
| À l'arrêt             | <ul> <li>Entreposage : -20°C à 60°C (-4°F à 140°F)</li> </ul> |  |
|                       | <ul> <li>Expédition : -20°C à 60°C (-4°F à 140°F)</li> </ul>  |  |
| Humidité              |                                                               |  |
| En fonctionnement     | 10% à 80% (sans condensation)                                 |  |
| À l'arrêt             | • Entreposage : 5% à 90% (sans condensation)                  |  |
|                       | <ul> <li>Expédition : 5% à 90% (sans condensation)</li> </ul> |  |
| Altitude              |                                                               |  |
| En fonctionnement     | 5.000 m (16.404 pieds) (maximum)                              |  |
| À l'arrêt             | 12.192 m (40.000 pieds) (maximum)                             |  |
| Dissipation thermique | • 187,66 BTU/heure (maximum)                                  |  |
|                       | <ul> <li>81,89 BTU/heure (standard)</li> </ul>                |  |

| WR517                    | Témoin d'alimentation | Consommation électrique          |
|--------------------------|-----------------------|----------------------------------|
| Fonctionnement<br>normal | Blanc                 | 8 W (maximum)*<br>3 W (standard) |
| Arrêt                    | Eteint                | Moins de 0,3 W                   |

\* Consommation d'électricité maximale avec USB et bande 5G actifs.

## Assignations des broches

#### **Connecteur HDMI**

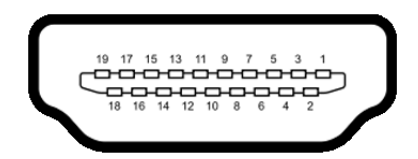

| Numéro<br>de broche | Côté 19 broches du câble de<br>signal connecté |  |
|---------------------|------------------------------------------------|--|
| 1                   | TMDS DONNÉES 2+                                |  |
| 2                   | TMDS DONNÉES 2 BLINDAGE                        |  |
| 3                   | TMDS DONNÉES 2-                                |  |
| 4                   | TMDS DONNÉES 1+                                |  |
| 5                   | TMDS DONNÉES 1 BLINDAGE                        |  |
| 6                   | TMDS DONNÉES 1-                                |  |
| 7                   | TMDS DONNÉES 0+                                |  |
| 8                   | TMDS DONNÉES 0 BLINDAGE                        |  |
| 9                   | TMDS DONNÉES 0-                                |  |
| 10                  | TMDS HORLOGE+                                  |  |
| 11                  | TMDS HORLOGE BLINDAGE                          |  |
| 12                  | TMDS HORLOGE-                                  |  |
| 13                  | CEC                                            |  |
| 14                  | Réservé (N.C. sur le périphérique)             |  |
| 15                  | DDC HORLOGE (SCL)                              |  |
| 16                  | DDC DONNÉES (SDA)                              |  |
| 17                  | Masse DDC/CEC                                  |  |
| 18                  | +5 V ALIMENTATION                              |  |
| 19                  | DÉTECTION CONNEXION À CHAUD                    |  |

## Interface Universal Serial Bus (USB)

Cette section vous donne des informations sur les ports USB qui sont disponibles sur le récepteur.

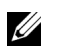

**REMARQUE :** Ce récepteur est compatible USB 3.0 Super-Speed.

| Vitesse de transfert | Débit de données | Consommation électrique    |
|----------------------|------------------|----------------------------|
| Pleine vitesse       | 12 Mbit/s        | 4,5 W (Maxi., chaque port) |

#### Connecteur USB en aval

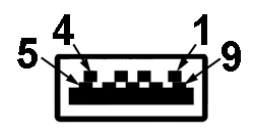

| Numéro de broche | Côté 9 broches du connecteur |
|------------------|------------------------------|
| 1                | VCC                          |
| 2                | D-                           |
| 3                | D+                           |
| 4                | MASSE                        |
| 5                | SSTX-                        |
| 6                | SSTX+                        |
| 7                | MASSE                        |
| 8                | SSRX-                        |
| 9                | SSRX+                        |

#### Ports USB

- 2 en aval côté
- U

**REMARQUE :** Fonctionnalité USB 3.0 nécessitant un appareil compatible USB 3.0.

**REMARQUE :** Le port USB 3.0 ne prend en charge que votre souris/clavier. La connexion de tout périphérique qui exige une forte alimentation en courant provoquera une inactivité.

## Connecter votre récepteur sans fil avec un affichage

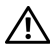

MISE EN GARDE : Avant de débuter quelque procédure que ce soit de cette section, suivez les Consignes de sécurité.

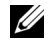

**REMARQUE :** Le récepteur est équipé d'une antenne de l'émetteur radio, nous vous recommandons donc de garder une distance de sécurité de 20 cm au moins entre le récepteur et vous.

Pour connecter votre récepteur sans fil à un affichage :

- 1 Utilisez un tournevis cruciforme Phillips pour fixer les deux vis (fournies avec le récepteur) à la crémaillère de montage à l'arrière de votre écran.
- 2 Alignez les trous de montage du récepteur sans fil avec les deux vis qui ont été fixés sur la face arrière de l'affichage, puis poussez le récepteur vers le bas jusqu'à ce qu'il se verrouille en place.

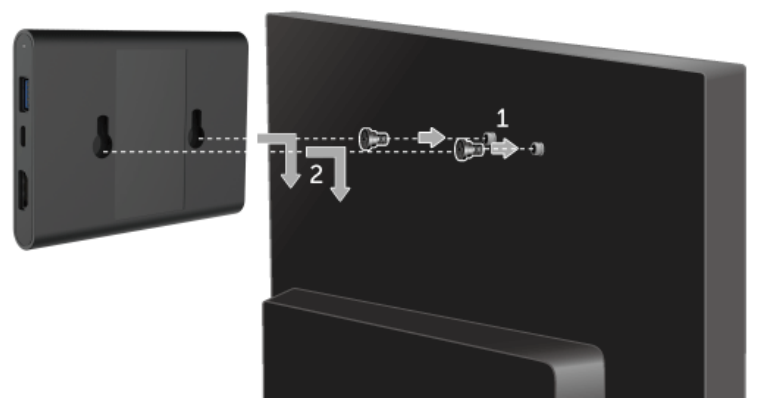

- **3** Connecter le câble micro USB (fourni avec le récepteur) du récepteur sans fil au port USB sur l'affichage pour obtenir l'alimentation.
- 4 Connecter le câble HDMI (fourni avec le récepteur) du récepteur sans fil à l'affichage.
- 5 Connectez votre câble USB du récepteur sans fil à votre clavier ou souris.

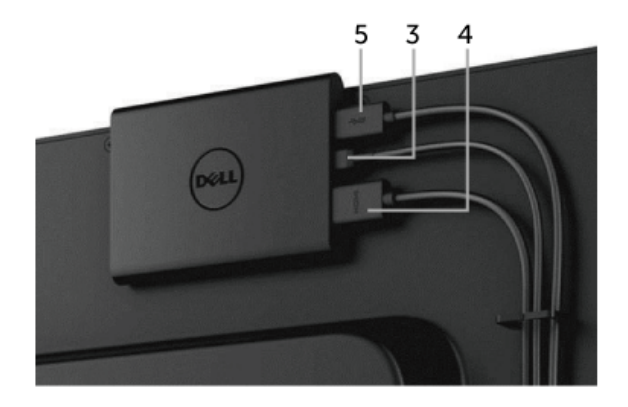

6 Allumez l'affichage et le récepteur sans fil sera activé en même temps.

**REMARQUE :** Vous pouvez éteindre le récepteur sans fil en déconnectant le câble micro USB de l'affichage.

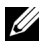

**REMARQUE :** Les graphiques sont utilisés à des seules fins d'illustration. L'aspect de l'affichage peut varier.

# Reproduire l'écran de votre appareil sur l'affichage

## Configurer la connexion sans fil

Le récepteur sans fil Dell vous permet d'afficher et de gérer le contenu sans fil. L'affichage sans fil est pris en charge par Windows<sup>®</sup> 8.1, Windows<sup>®</sup> 10, Android™ 5.0 ou version plus récentes des systèmes d'exploitation via Screencast. L'affichage sans fil est pris en charge par Windows<sup>®</sup> 7 via le logiciel Dell Wireless Monitor.

Quand la source d'entrée pour l'affichage est définie sur HDMI, l'écran d'accueil Sans fil Dell vous permet de configurer des paramètres sans fil plus avancés.

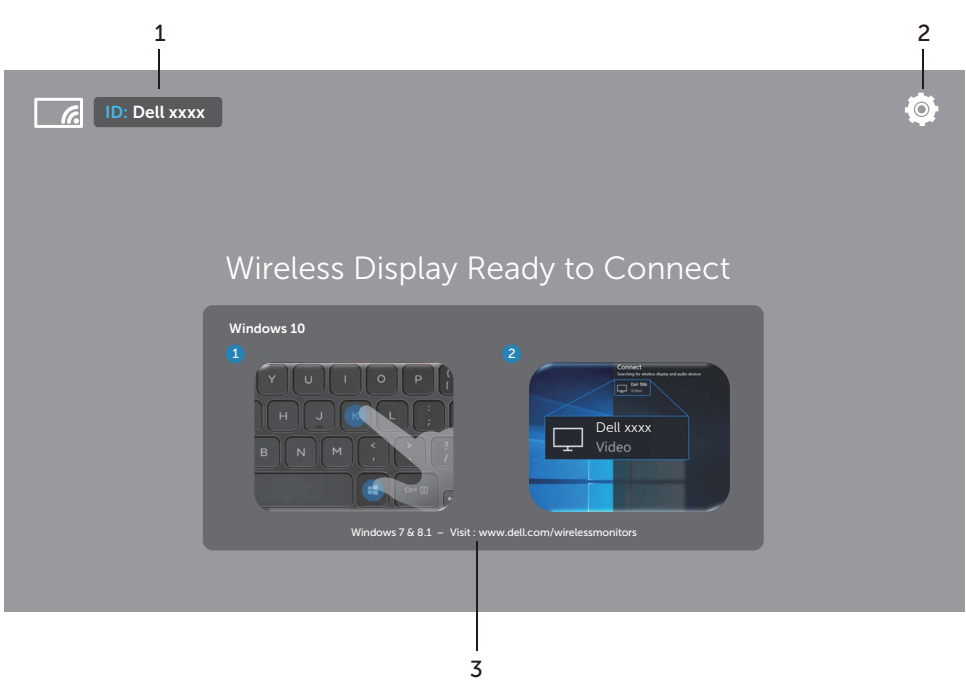

### Naviguer dans l'écran d'accueil

**REMARQUE :** L'illustration est pour référence seulement et peut différer des versions plus récentes.

| Libellé | Élément                          | Description                                                                                                    |  |
|---------|----------------------------------|----------------------------------------------------------------------------------------------------|--|
| 1       | SSID (Service Set<br>Identifier) | Affiche le nom de réseau (SSID) de votre<br>récepteur sans fil, diffusé sur Wi-Fi et identifié par<br>vos appareils intelligents.                                                                                                    |  |
|         |                                  | Vous pouvez changer le nom, voir Band Selection.                                                                                                    |  |
| 2       | Settings (Paramètres)            | Le menu <b>Settings</b> est votre centre principal pour<br>votre récepteur sans fil et les paramètres<br>généraux. Voir Utiliser le menu Paramètres.                                                                                                    |  |
| 3       | Informations et assistance       | <ul> <li>Pour plus d'informations ou de l'assistance, visit<br/>le site Web Support Dell :</li> <li>www.dell.com/wirelessmonitors ou télécharg<br/>l'appli Dell Wireless Monitor depuis Google<br/>Play™ Store sur votre appareil intelligent Andro</li> </ul> |  |

#### Utiliser le menu Paramètres

Cliquer sur l'icône du menu **Settings**, **O**, ouvre les options de menu suivantes.

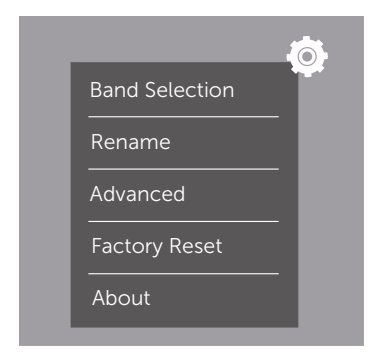

| Menu           | Description                                                                                                    |
|----------------|----------------------------------------------------------------------------------------------------|
| Band Selection | Vous permet de basculer entre les bandes 2,4 GHz et 5 GHz. Le réglage par défaut est <b>Auto</b> .                                                                     |
|                | <b>REMARQUE :</b> Il est recommandé d'utiliser le paramètre par défaut<br><b>Auto</b> si vous ne pouvez pas déterminer le meilleur canal Wi-Fi<br>pour votre appareil. |
| Rename         | Sélectionnez d'afficher la boîte de dialogue <b>Rename</b> . Puis utilisez<br>le clavier pour changer le nom de réseau (SSID) de votre<br>récepteur.                   |
| Advanced       | Le réglage par défaut est <b>Enabled</b> , vous permettant de reproduire les écrans de vos appareils compatibles Screencast en temps réel.                             |

| Factory Reset | Sélectionnez <b>OK</b> pour rétablir les paramètres par défaut.<br>Sélectionner <b>Cancel</b> quittera sans enregistrer. |
|---------------|----------------------------------------------------------------------------------------------------|
| About         | Sélectionnez pour afficher le numéro de version actuel.                                                                  |

## Connecter l'affichage via Screencast ou Screen Mirror

Pour connecter sans fil le récepteur avec votre ordinateur, cliquez sur le lien ci-dessous du système d'exploitation (SE) que vous utilisez pour voir plus de détails.

- Utiliser Windows<sup>®</sup> 10
- Utiliser Windows<sup>®</sup> 8.1
- Utiliser Windows<sup>®</sup> 7 (pris en charge par l'appli Dell Wireless Monitor)

Pour connecter sans fil le récepteur avec un appareil Android, vous pouvez utiliser soit le menu Paramètres sur l'appareil ou l'appli Dell Wireless Monitor, téléchargée depuis Google Play Store. Cliquez sur le lien ci-dessous pour voir plus de détails.

- Utiliser les Paramètres sur un Smartphone Android™
- Utiliser l'appli Dell Wireless Monitor sur un Smartphone Android™

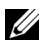

**REMARQUE :** L'environnement autour du récepteur et de l'ordinateur peut affecter signal de transmission et compromettre la force du signal. Évitez de placer des objets entre le récepteur et l'appareil connecté qui peuvent interférer avec les opérations sans fil normales.

#### Utiliser Windows<sup>®</sup> 10

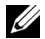

**REMARQUE :** Les illustrations ci-dessous sont pour référence seulement et peuvent différer de l'écran de votre ordinateur réel en fonction des paramètres, de la version et de la langue de votre système d'exploitation.

#### Connecter à un appareil

1 Sélectionnez Connecter dans le Centre de notifications.

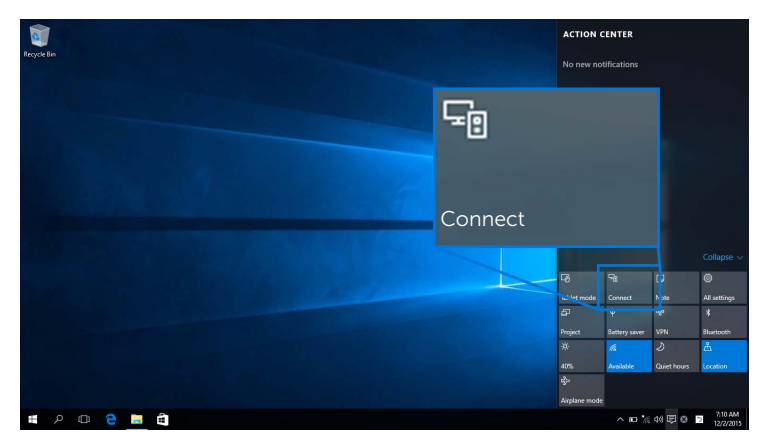

2 Sélectionnez le nom SSID comme affiché sur votre affichage dans la liste.

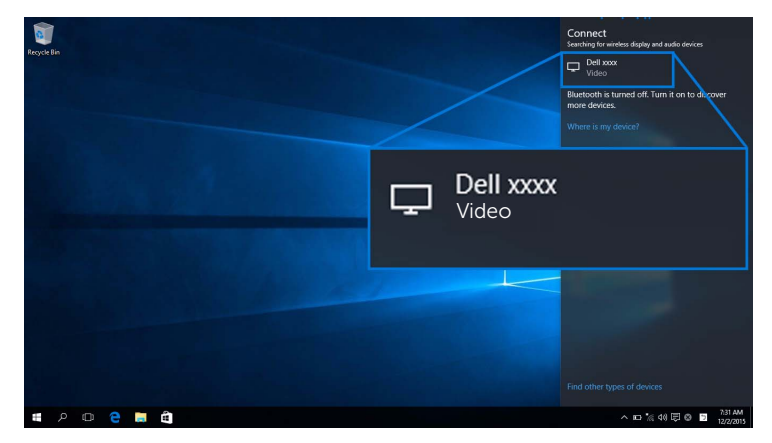

3 Quand un code PIN à 8 chiffres s'affiche, entrez le code PIN en conséquence dans votre appareil. Une fois la connexion acceptée, votre appareil commencera à projeter des images sur votre affichage.

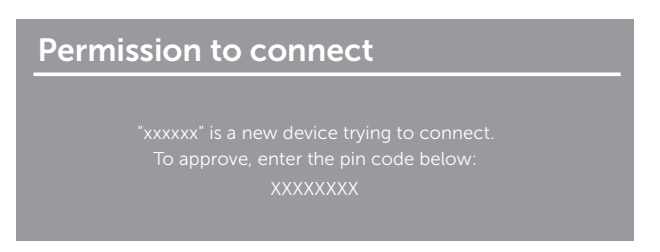

**REMARQUE :** Pour contrôler les images projetées avec le clavier et la souris connectés à votre affichage, sélectionnez **Autoriser les entrées d'un clavier ou d'une souris connecté(e) à cet écran**.

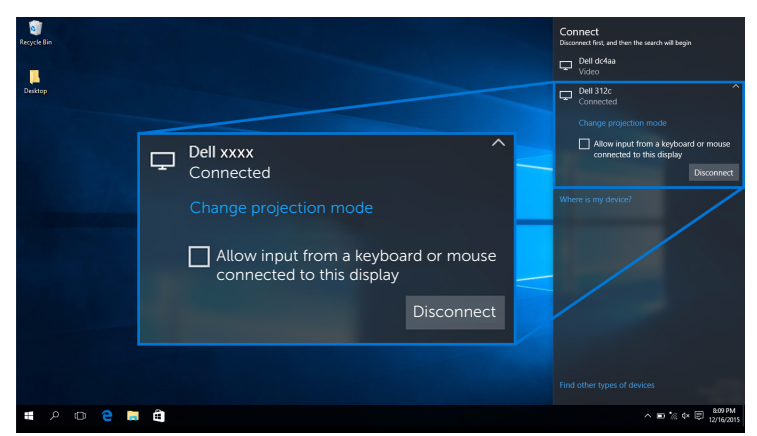

#### Changer le mode de projection

1 Sélectionnez **Projeter** dans le Centre de notifications.

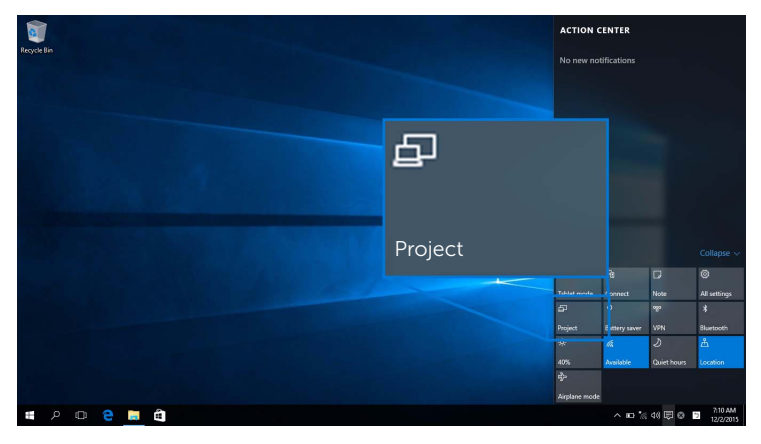

2 Sélectionnez votre mode de projection.

| 1            |                    | Project                       |
|--------------|--------------------|-------------------------------|
| Recycle Bin  |                    | PC screen only                |
|              | PC screen only     | Duplicate                     |
| and a set of |                    | Extend                        |
|              |                    | Second screen only            |
|              |                    | Connect to a wireless display |
|              | Second screen only |                               |
| # P O @ 🦲 🛍  |                    | ^ m 1/4 AM                    |

#### Déconnecter d'un appareil

1 Sélectionnez **Connecter** dans le Centre de notifications.

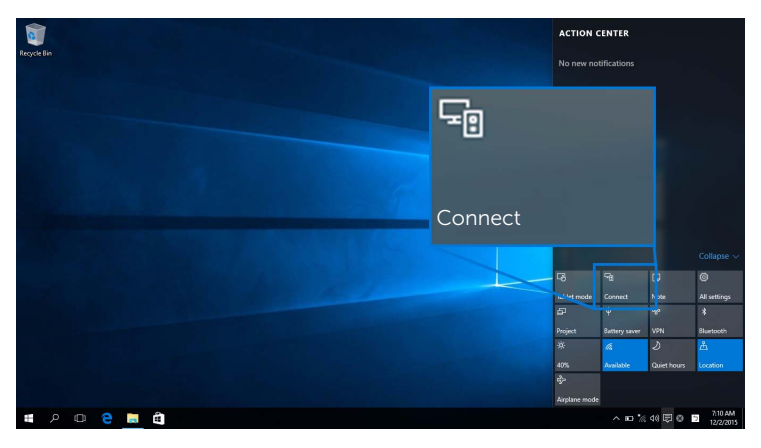

2 Sélectionnez **Déconnecter** et votre appareil arrêtera de projeter des images sur votre affichage.

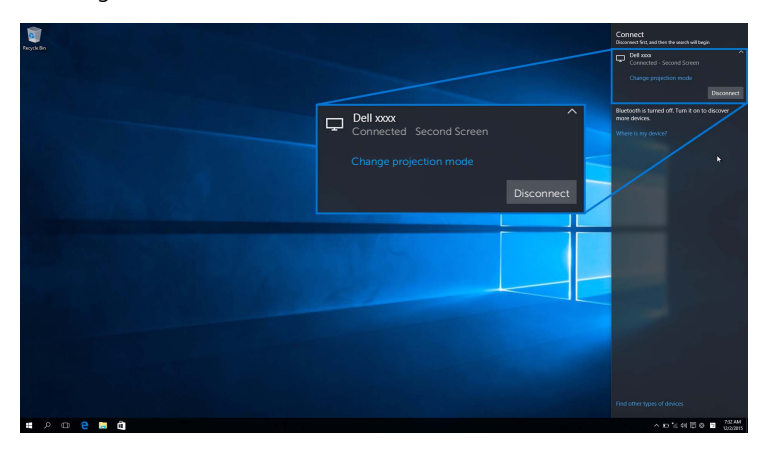

#### Utiliser Windows<sup>®</sup> 8.1

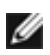

**REMARQUE :** Les illustrations ci-dessous sont pour référence seulement et peuvent différer de l'écran de votre ordinateur réel en fonction des paramètres, de la version et de la langue de votre système d'exploitation.

#### Connecter à un appareil

1 Sélectionnez Périphériques dans la barre des icônes.

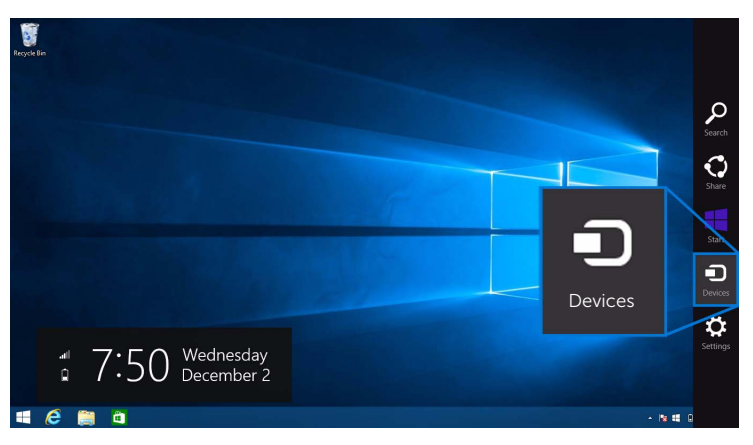

2 Sélectionnez Projeter dans le menu Périphériques.

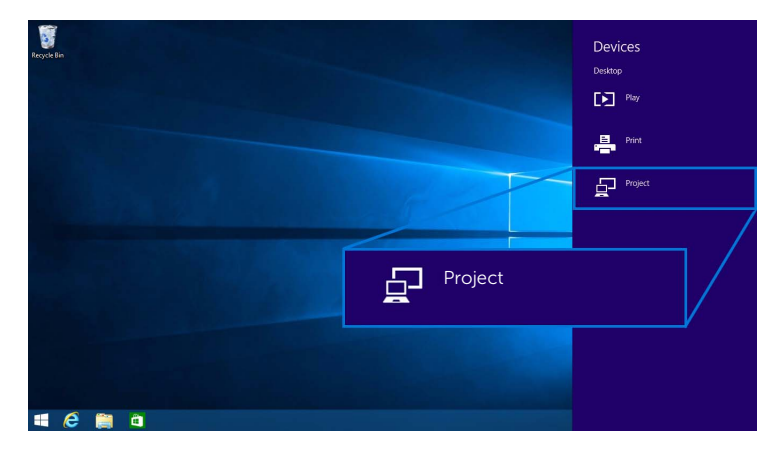

3 Sélectionnez Ajouter un affichage sans fil dans le menu Projeter.

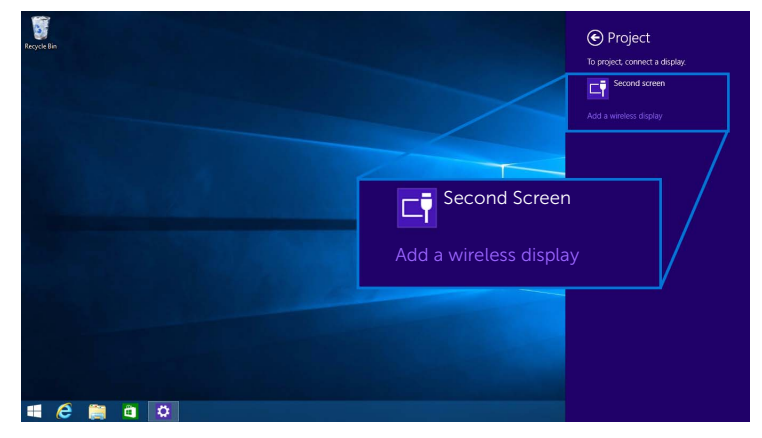

4 Quand un code PIN à 8 chiffres s'affiche, entrez le code PIN en conséquence dans votre appareil. Une fois la connexion acceptée, votre appareil commencera à projeter des images sur votre affichage.

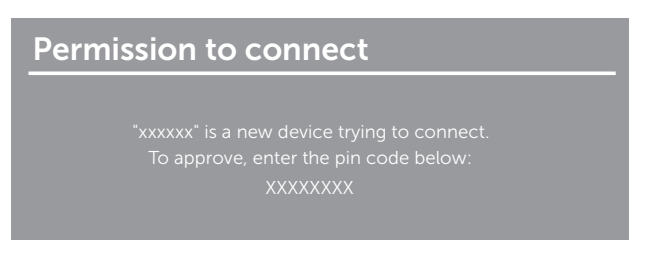

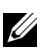

**REMARQUE :** Vous pouvez contrôler les images projetées avec le clavier et la souris connectés à votre affichage.

#### Changer le mode de projection

1 Sélectionnez **Périphériques** dans la barre des icônes.

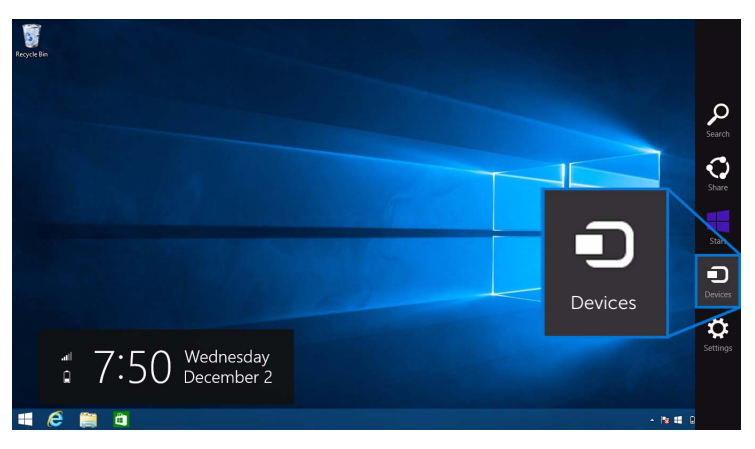

2 Sélectionnez Projeter dans le menu Périphériques.

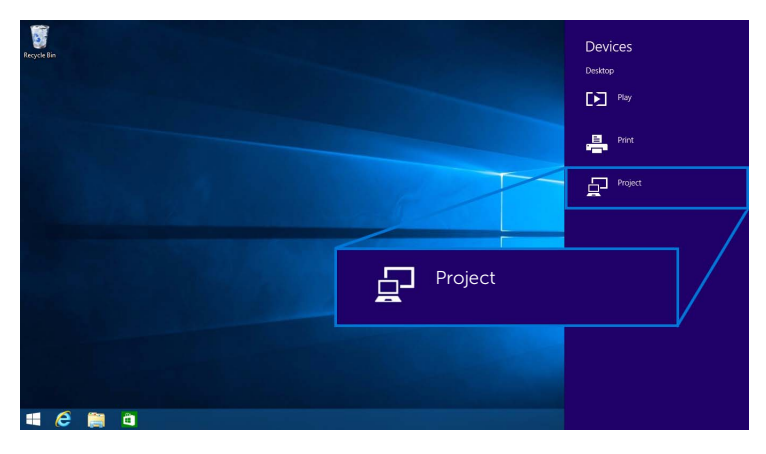

**3** Sélectionnez votre mode de projection.

| Regicle Bin |                    | Project  Project to a connected screen |
|-------------|--------------------|----------------------------------------|
|             |                    | Disconnect                             |
|             |                    | Duplicate                              |
|             | Extend             | Extend                                 |
|             | Second screen only | Second screen only                     |
| # é 🗎 a     |                    |                                        |

#### Déconnecter d'un appareil

1 Sélectionnez **Périphériques** dans la barre des icônes.

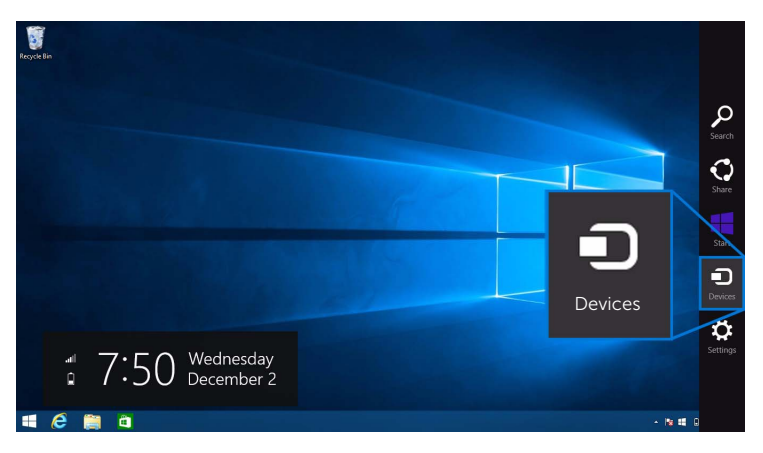

2 Sélectionnez Projeter dans le menu Périphériques.

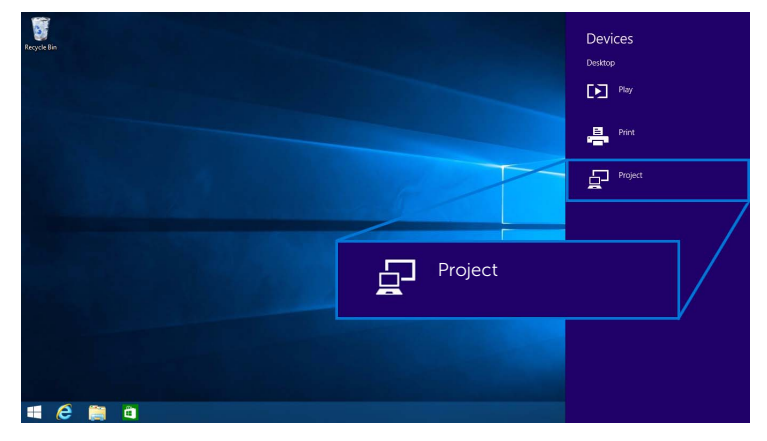

**3** Sélectionnez **Déconnecter** et votre appareil arrêtera de projeter des images sur votre affichage.

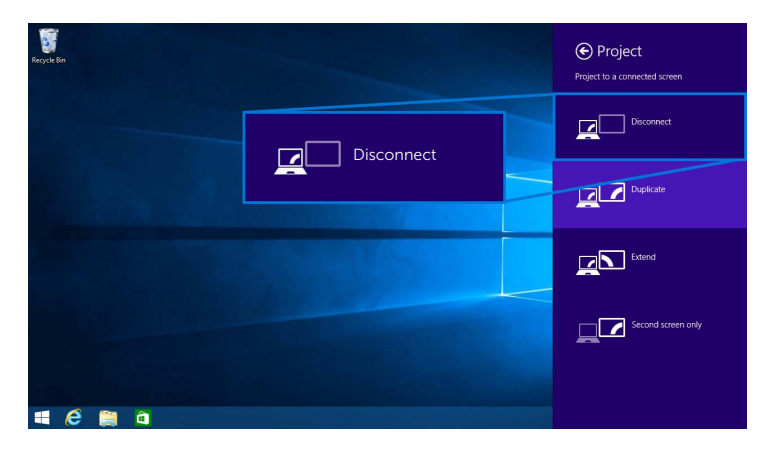

#### Utiliser Windows<sup>®</sup> 7

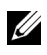

**REMARQUE :** Télécharger le logiciel Dell Wireless Monitor avant d'établir la connexion sans fil à votre récepteur.

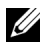

**REMARQUE :** Les illustrations ci-dessous sont pour référence seulement et peuvent différer de l'écran de votre ordinateur réel en fonction des paramètres, de la version et de la langue de votre système d'exploitation.

#### Connecter à un appareil

**1** Ouvrez le logiciel Dell Wireless Monitor et il recherchera automatiquement les appareils disponibles.

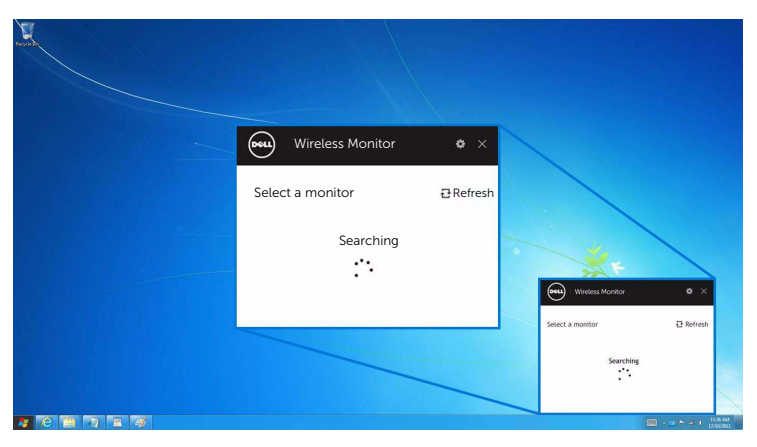

2 Quand le nom SSID comme affiché sur votre affichage apparaît dans la liste, cliquez sur **Connecter**.

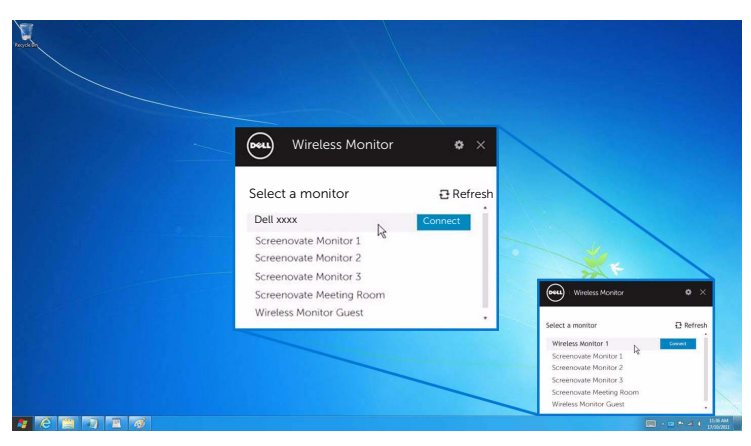

3 Quand un code PIN à 8 chiffres s'affiche, entrez le code PIN en conséquence dans votre appareil. Une fois la connexion acceptée, votre appareil commencera à projeter des images sur votre affichage.

| Permission | to connect                        |
|------------|-----------------------------------|
| "*****     | is a new device trying to connect |
| То арр     | prove, enter the pin code below:  |
|            | XXXXXXXX                          |
|            |                                   |

#### Changer le mode de projection

- 1 Cliquez sur le logiciel Dell Wireless Monitor.
- 2 Sélectionnez votre mode de projection.

| Ford - |                   |                      |                     |                                                                                                    |
|--------|-------------------|----------------------|---------------------|----------------------------------------------------------------------------------------------------|
|        | Wireless M        | onitor 🔶<br>Disconne | x                   |                                                                                                    |
|        | PC only Duplicate | Extend Second scree  | n only              | ontor O X                                                                                                    |
|        |                   |                      | Select Projection M | ode<br>Decomposition<br>Decomposition<br>D |

#### Déconnecter d'un appareil

- 1 Cliquez sur le logiciel Dell Wireless Monitor.
- 2 Cliquez sur **Déconnecter** et votre appareil arrêtera de projeter des images sur votre affichage.

| Wireless Monitor • ×<br>Dell xxxx Disconnect |                                                                                               |
|----------------------------------------------|-----------------------------------------------------------------------------------------------|
| FC only Duplicate Extend Second screen only  | Wireless Maniter   X                                                                          |
|                                              | Wreless Monitor 1 Deweel<br>Select Projection Mode<br>Dr. Dr. Dr. Dr. Dr. Dr. Dr. Dr. Dr. Dr. |

#### Utiliser les Paramètres sur un Smartphone Android™

#### Utiliser les Paramètres pour connecter à un appareil

- 1 Ouvrez le menu Paramètres de votre appareil.
- 2 Appuyez sur **Display**, puis appuyez sur **Screen Mirroring** (selon le fabricant de votre appareil, le nom peut être différent).
- 3 Appuyez sur Cast.
- 4 Appuyez sur l'icône Menu, puis sélectionnez Enable pour l'affichage sans fil.
- **5** Quand un code PIN à 8 chiffres s'affiche, entrez le code PIN en conséquence dans votre appareil. Une fois la connexion acceptée, votre appareil commencera à projeter des images sur votre affichage.

| Permission to connect                       |
|---------------------------------------------|
| "xxxxxx" is a new device trying to connect. |
| To approve, enter the pin code below:       |
| XXXXXXXX                                    |
|                                             |

Pour arrêter la projection d'images sur votre affichage, balayez vers le bas le volet de notifications avec deux doigts à partir du haut de votre écran et touchez **Disconnect**.

#### Utiliser l'appli Dell Wireless Monitor sur un Smartphone Android™

#### Connecter à un appareil

**1** Activer la connexion Wi-Fi et Bluetooth sur votre appareil Android.

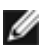

**REMARQUE :** Si le Bluetooth sur votre appareil Android est activé avant d'établir la **REMARQUE** : Si le Bluetootri sur voire appareit and one entre entre ou la souris connexion, vous pourrez contrôler l'écran diffusé avec le clavier ou la souris connecté à votre affichage après que la connexion est établie.

2 Appuyez pour activer l'appli Dell Wireless Monitor sur votre appareil Android.

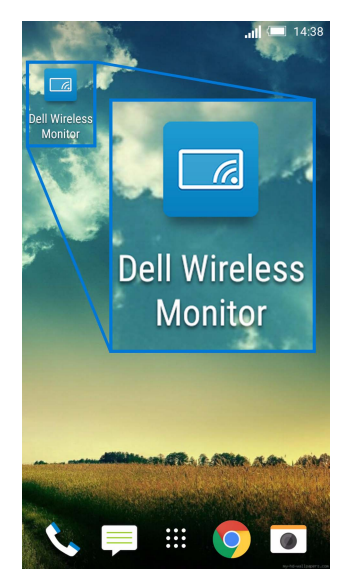

3 Appuyez sur Cast Settings.

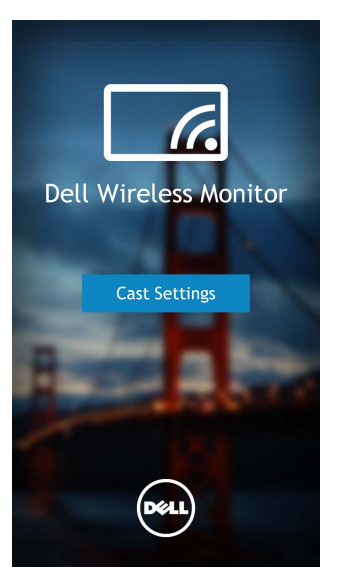

4 Appuyez sur le nom SSID comme affiché sur votre affichage.

|                                          | <b>il 💷</b> 14:40 |
|------------------------------------------|-------------------|
| < Cast screen                            | :                 |
| Dell XXXX<br>Wireless display            |                   |
| Dell 2c58                                |                   |
| DellXXXX<br>Wireless display             |                   |
| Dell abc5<br>Wireless display            |                   |
| Dell 53f1<br>Wireless display            |                   |
| SBWD FE8287-SBWD100A<br>Wireless display |                   |
| Dell 9ec1<br>Wireless display            |                   |
| Dell 5593<br>Wireless display            |                   |
| ۵ C                                      |                   |

5 Quand un code PIN à 8 chiffres s'affiche, entrez le code PIN en conséquence dans votre appareil. Une fois la connexion acceptée, votre appareil commencera à projeter des images sur votre affichage.

| Perm | ission to connect                          |
|------|--------------------------------------------|
|      | "xxxxxx" is a new device trying to connect |
|      | To approve, enter the pin code below:      |
|      | XXXXXXX                                    |

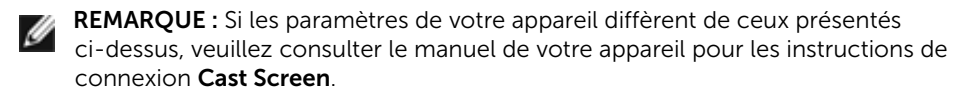

#### Déconnecter d'un appareil

1 Appuyez pour activer l'appli Dell Wireless Monitor sur votre appareil Android.

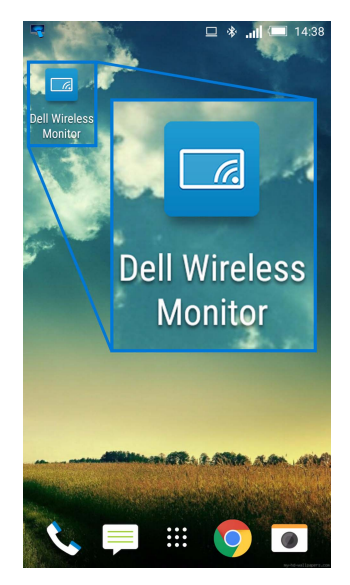

2 Appuyez sur Cast Settings.

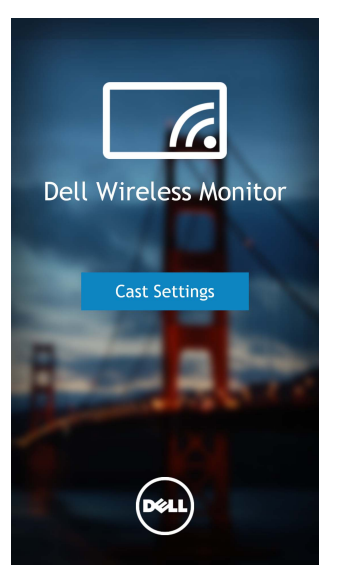

3 Appuyez sur le nom de l'affichage qui est **Connected**.

| 4                                        | 💷 🚸 🛄 📼 14:40 |
|------------------------------------------|---------------|
| Cast screen                              | :             |
| Dell XXXX<br>Connected                   |               |
| Dell 2c58                                |               |
| DellXXXX<br>Connected                    |               |
| Dell abc5<br>Wireless display            |               |
| Dell 53f1<br>Wireless display            |               |
| SBWD FE8287-SBWD100A<br>Wireless display | 4             |
| Dell 9ec1<br>Wireless display            |               |
| Dell 5593<br>Wireless display            |               |
| <u>۵</u>                                 | D             |

4 Appuyez sur **DISCONNECT** et votre appareil Android arrêtera la projection des images sur votre affichage.

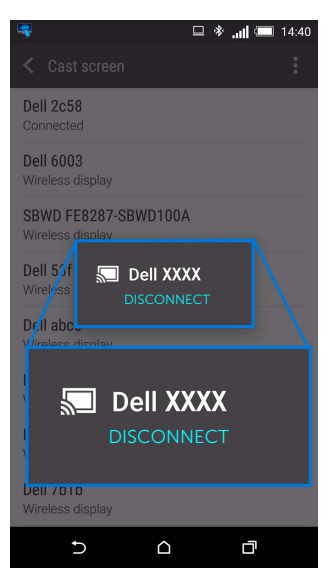

**REMARQUE :** Pour vérifier si votre appareil est pris en charge, veuillez visitez le site Web Support Dell : **www.dell.com/wirelessmonitors** ou consultez le manuel de votre appareil ou contactez le fabricant de votre appareil pour la compatibilité.

#### Mettre à jour le logiciel du récepteur sans fil

Avec la fonction de mise à niveau par liaison radio, le Dell Wireless Monitor peut être mis à niveau vers la version la plus à jour.

Veuillez vous assurer d'avoir les éléments suivants installés et prêts :

- 1 Installez l'appli Dell Wireless Monitor sur votre système Windows<sup>®</sup>.
- 2 Connectez votre système Windows<sup>®</sup> à Internet.
- **3** Connectez votre système Windows®<sup>®</sup> à l'affichage pour un affichage sans fil.

L'appli Dell Wireless Monitor recherchera la dernière version. Cliquez sur **Accept** pour télécharger et installer. La mise à jour s'effectue en arrière-plan.

#### Connecter le clavier et la souris

Le Dell Wireless Monitor permet à l'utilisateur de contrôler l'appareil depuis un clavier et une souris connectés à l'affichage.

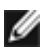

**REMARQUE :** Assurez-vous que le logiciel Dell Wireless Monitor a été installé avant d'utiliser un clavier ou une souris pour contrôler l'ordinateur ou l'appareil Android.

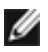

**REMARQUE**: La fonction prend en charge un clavier et une souris standard uniquement.

- **1** Connectez le clavier ou la souris au port USB en aval de l'affichage.
- 2 Ensuite, vous pouvez utiliser le clavier ou la souris pour contrôler l'écran d'accueil, l'ordinateur ou l'appareil Android.

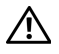

MISE EN GARDE : Avant de débuter quelque procédure que ce soit de cette section, suivez les Consignes de sécurité.

### Problèmes spécifiques au produit

| Symptômes<br>spécifiques                                                         | Description du<br>problème           | Solutions possibles                                                                                                    |
|----------------------------------------------------------------------------------|--------------------------------------|----------------------------------------------------------------------------------------------------|
| Aucun signal<br>d'entrée lorsque<br>l'utilisateur<br>appuie sur les<br>commandes | Pas d'image, la<br>diode est blanche | <ul> <li>Vérifiez la source du signal. Assurez-vous que l'ordinateur<br/>n'est pas en mode d'économie d'énergie en déplaçant la<br/>souris ou en appuyant sur une touche du clavier.</li> <li>Vérifiez que le câble de signal est correctement branché.<br/>Rebranchez-le si nécessaire.</li> <li>Réinitialisez l'ordinateur ou le lecteur vidéo.</li> </ul> |

## Problèmes spécifiques à l'interface Universal Serial Bus (USB)

| Symptômes<br>spécifiques                | Description du<br>problème                      | Solutions possibles                                                                                                    |
|-----------------------------------------|-------------------------------------------------|----------------------------------------------------------------------------------------------------|
| L'interface USB<br>ne fonctionne<br>pas | Les périphériques<br>USB ne<br>fonctionnent pas | <ul> <li>Vérifiez que votre affichage est allumé.</li> <li>Reconnectez les périphériques USB (connecteur en aval).</li> <li>Éteignez et rallumez de nouveau l'affichage.</li> </ul> |

#### MISE EN GARDE : Consignes de sécurité

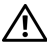

MISE EN GARDE : L'utilisation de commandes, réglages ou procédures autres que spécifiés dans cette documentation peut causer l'exposition à un choc, à des risques électriques, et/ou à des risques mécaniques.

Pour des informations sur les consignes de sécurité, voir les Informations relatives à la sécurité, à l'environnement et à la réglementation.

# Déclaration de la FCC (États-Unis seulement) et autres informations règlementaires

Pour la déclaration de la FCC et les autres informations règlementaires, visitez le site Web suivant sur la conformité : <u>www.dell.com/regulatory\_compliance</u>.

## **Contacter Dell**

Pour les clients aux États-Unis, appelez le 800-WWW-DELL (800-999-3355).

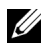

**REMARQUE :** Si vous n'avez pas de connexion Internet active, vous pouvez trouver l'information pour nous contacter sur votre facture d'achat, votre bordereau d'emballage, votre relevé ou le catalogue des produits Dell.

Dell offre plusieurs options de services et d'assistance téléphonique et en ligne. Leur disponibilité est différente suivant les pays et les produits, et certains services peuvent ne pas vous être offerts dans votre région.

- Assistance technique en ligne www.dell.com/support/monitors
- Contacter Dell www.dell.com/contactdell